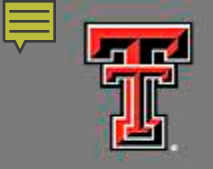

Harrington Library of the Health Sciences

## **TTUHSC** Libraries Orientation

Kaylee Youngblood, Pharmacy Liaison Librarian Terri Wilson, Branch Director Harrington Library of the Health Sciences

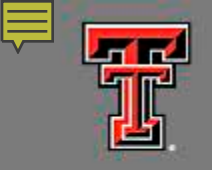

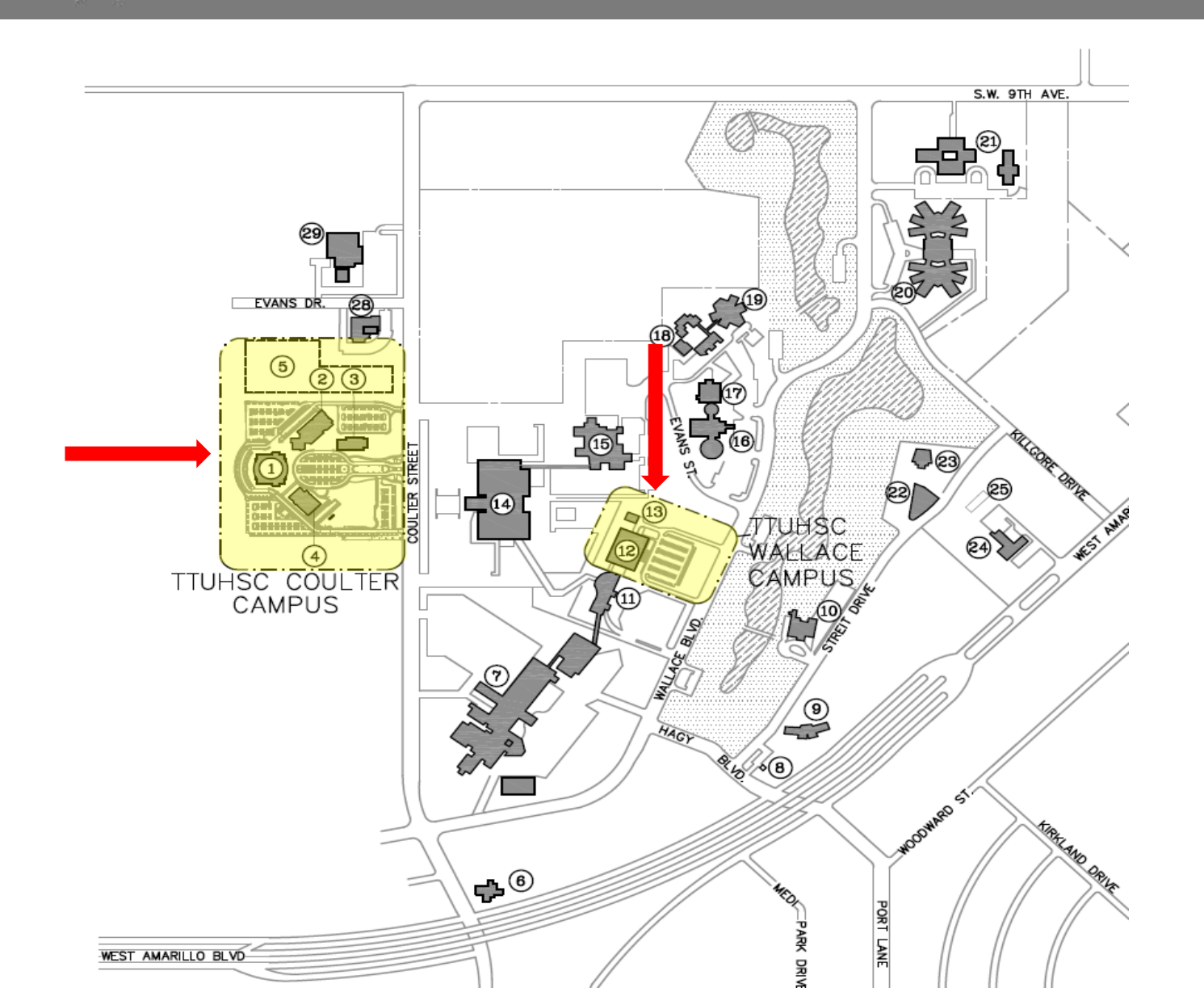

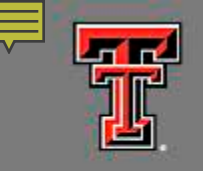

TEXAS TECH UNIVERSITY HEALTH SCIENCES CENTER. Harrington Library of the Health Sciences

## Checking out items – Amarillo students

- Books and CD/DVDs
  - 2 week loan
  - Renew twice
- To renew books, call phone on date due slip or renew online
- Maximum of 12 items can be checked out
- 3-day grace period for overdue books
- Fines are 50 cents per item per day
- Replacement costs = price of item + \$25.00 fee + total fines

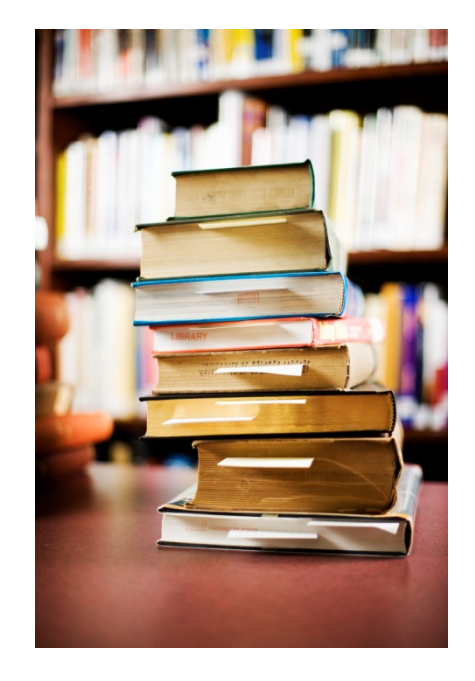

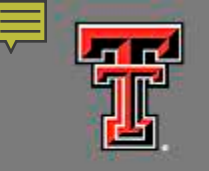

TEXAS TECH UNIVERSITY HEALTH SCIENCES CENTER. Harrington Library of the Health Sciences

## Amarillo Book Drops

- One inside the library at Circulation Desk
- One outside front door of Laura W. Bush Institute for Women's Health building
- One between SOP and SOM buildings

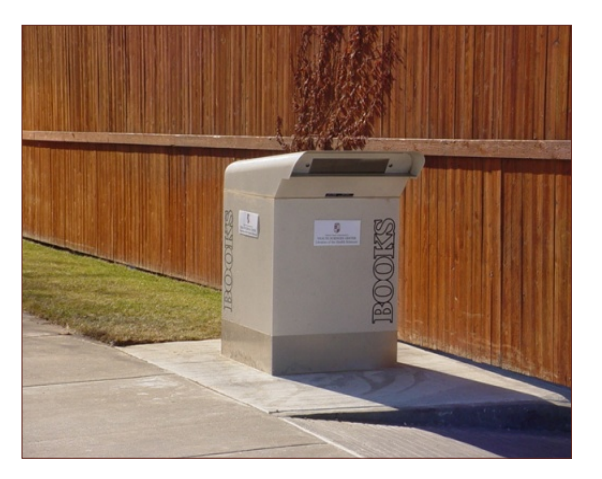

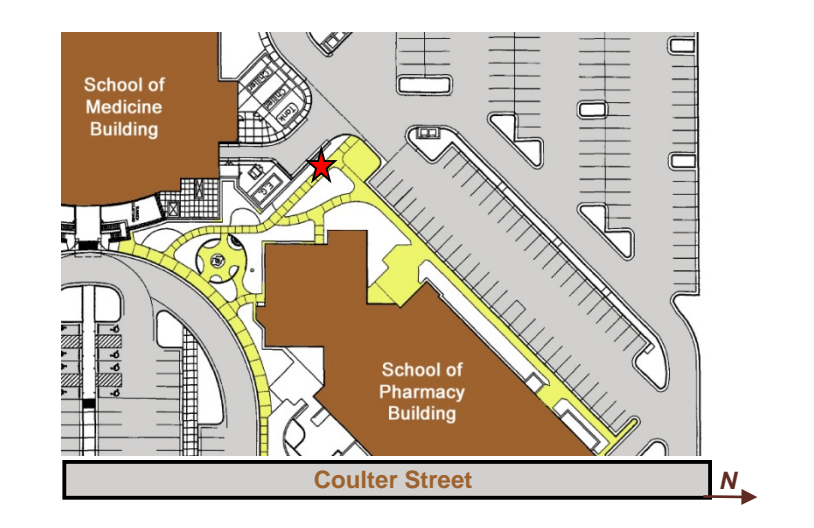

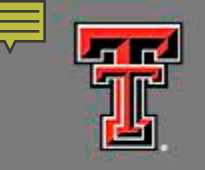

Harrington Library of the Health Sciences

## Campuses With No Library

- Books and CD/DVDs owned by TTUHSC Libraries
  - All requests handled as Interlibrary Loan at no charge
  - Sent via UPS Ground delivery
  - Pre-paid return label included
  - One month loan
  - Renew once for additional two weeks
  - 12 item maximum
  - Amarillo students must pick up Interlibrary Loans at the Harrington Library

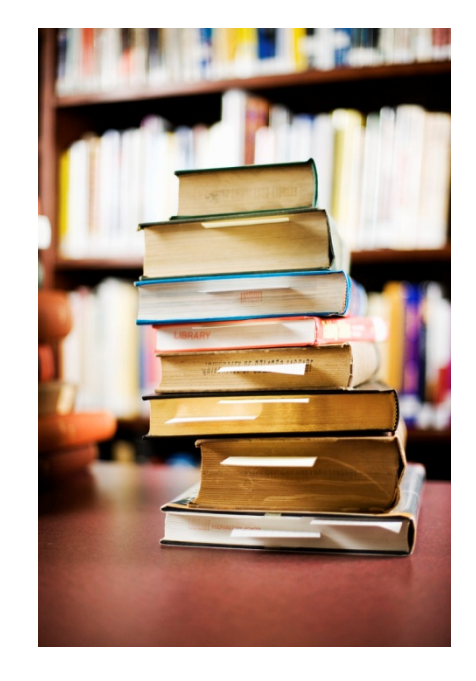

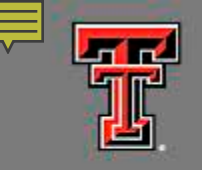

Harrington Library of the Health Sciences

## ALL Campuses

- Journal articles owned by TTUHSC Libraries
  - If we subscribe to a journal electronically, you can download the article anywhere
  - Copies of print journal articles owned by TTUHSC Libraries are handled as Interlibrary Loan at no charge
  - Print articles are scanned into PDF format and emailed to you
  - Do not have to be returned

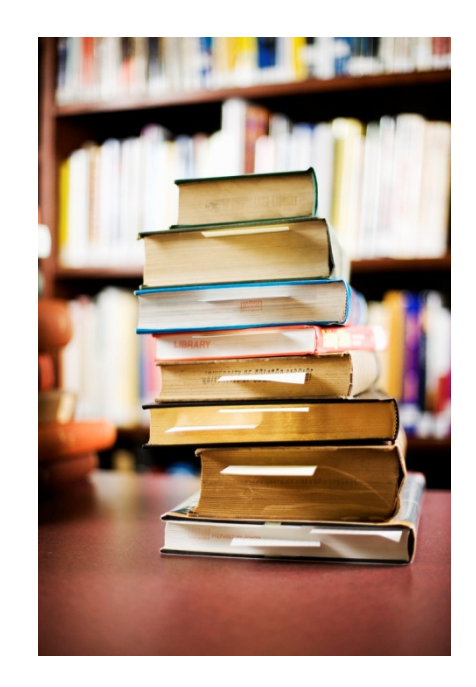

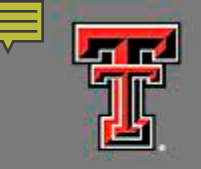

Harrington Library of the Health Sciences

## ALL Campuses

- ANY material borrowed from NON-TTUHSC library
  - Loan period depends on lending library
  - Renewals depend on lending library

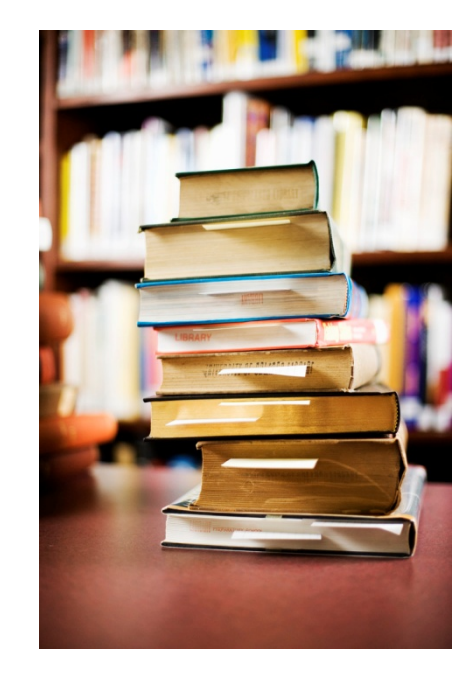

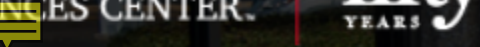

## Libraries

Home > Libraries

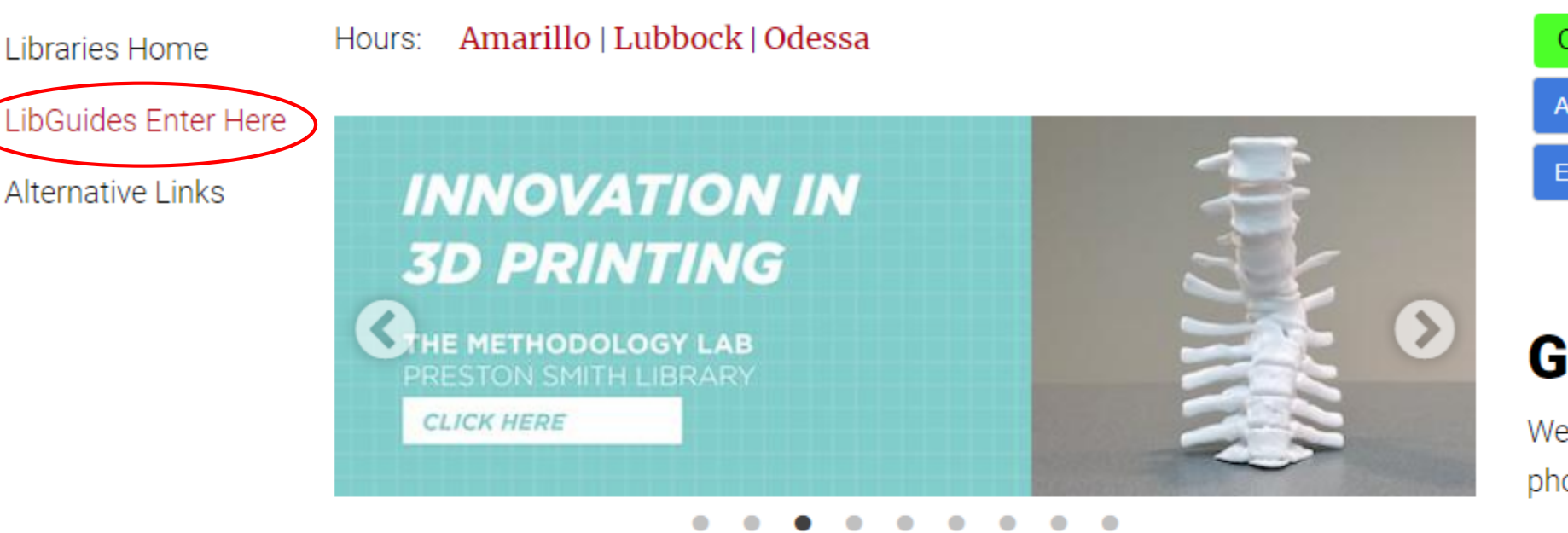

Welcome to the TTUHSC Libraries! Our facilities offer quiet study spaces designed to help you focus, brainstorm, and learn. Our librarians conduct sessions and provide assistance that will help you excel in your classes or launch your research career to the next level. Our online resources are available to you 24/7, wherever you are. Click

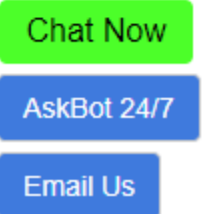

## **Got Questions?**

We're here to help - online, over the phone, or in person.

(806) 414 - 9964 - Amarillo Library (806) 743 - 2200 - Lubbock Library (432) 703 - 5030 - Odessa Library

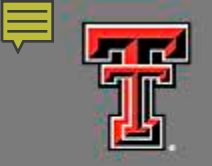

Harrington Library of the Health Sciences

|                                                                     | Searches                                         |                             |          |
|---------------------------------------------------------------------|--------------------------------------------------|-----------------------------|----------|
|                                                                     | PubMed   MeSH   PMID   Journals   Books   eBooks |                             |          |
|                                                                     | Q Search PubMed                                  |                             |          |
| Texas Tech University Health Sciences Center / Libraries / New / Ho | me                                               | Chat Now AskBot 24/7        | Email Us |
| New: Home                                                           |                                                  | Search Guides and Tutorials | Search   |
| Home Resources Services Schools & Pro                               | grams Faculty Students HELP! -                   |                             |          |

#### Databases A-Z [search by topic]

GoldRush [search by journal title]

Literature Search Requests

Books and eBooks [Catalog]

Document Delivery & ILL

TeamViewer  $\Leftrightarrow$ Windows | Mac

#### Popular

- Access Products Index
- CINAHL Complete
- ClinicalKey
- Cochrane
- DynaMed Plus
- Embase
- Essential Evidence Plus
- LexiComp [\*note]
- Medical Letter
- Micromedex
- Nursing Reference Center
- Ovid databases
- SCOPUS
- PubMed [\*Important announcement]
- · Web of Science

### 5 Amarillo | Lubbock | Odessa Contact Us • 806.414.9964 - Amarillo • 806.743.2200 - Lubbock 432.703.5036 - Odessa Staff Directory We're Social! O ₿

Library Hours

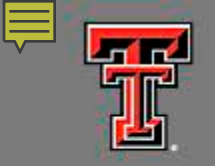

| N.W.                |                                | A                                 | Searches<br>PubMed   MeSH   PMID   Journals   Books   eBoo<br>Q Search PubMed                              | oks                                                                                                |
|---------------------|--------------------------------|-----------------------------------|----------------------------------------------------------------------------------------------------|----------------------------------------------------------------------------------------------------|
| Texas Tech U        | niversity Health Scie          | ences Center / Lib                | praries / Net / Home                                                                                       | Chat Now AskBot 24/7 Email Us                                                                      |
| New: H              | Home                           |                                   |                                                                                                    | Search Guides and Tutorials Search                                                                 |
| Home                | Resources                      | Services                          | Schools & Programs - Faculty - Students - HELP!                                                            |                                                                                                    |
| Databa<br>GoldRu    | ses A-Z [sea<br>ish [search by | rch by topic]<br>/ journal title] | Health Professions<br>Medicine<br>Nursing<br>Pharmacy<br>Public Health<br>Complete<br>• ClinicalKey        | Library Hours       Image: Amarillo   Lubbock   Odessa                                             |
| Literatu<br>Books a | ire Search Re<br>and eBooks [( | equests<br>Catalog]               | Cochrane     DynaMed Plus     Embase                                                                       | • 806.414.9964 - Amarillo                                                                          |
| Docum               | ent Delivery 8                 | k ILL                             | Essential Evidence Plus     LexiComp [*note]     Medical Letter                                            | <ul> <li>806.743.2200 - Lubbock</li> <li>432.703.5036 - Odessa</li> <li>Staff Directory</li> </ul> |
| TeamViet            | wer<br>Windows   Ma            | ac                                | Micromedex     Nursing Reference Center     Ovid databases     SCOPUS     PubMed [*Important announcement] | We're Social!                                                                                      |

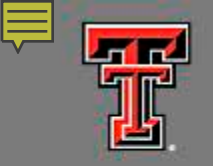

Harrington Library of the Health Sciences

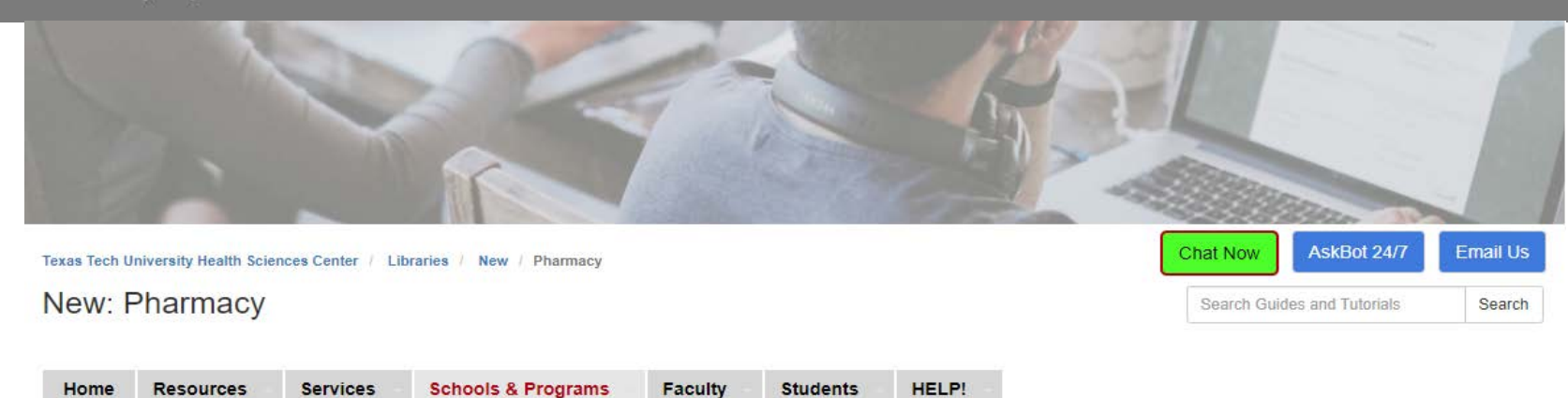

#### Frequently Used Databases

- All SOP Databases
- APhA PharmacyLibrary [funded by SOP]
- EMBASE
- · Epocrates Online Premium
- IPA (International Pharmceutical Abstracts)
- LexiComp [funded by SOP]
- Micromedex
- Natural Medicines
- · PEPID
- PubMed

#### Frequently Used eBooks

- AAHFS Drug Information
- AccessPharmacy
- Applied Biopharmaceutics and Pharmacokinetics"
- · DiPiro's Pharmacotherapy: A Pathophysiologic Approach
- · Drug Information: A Guide for Pharmacists
- · Goodman and Gilman's The Pharmacological Basis of Therapeutics
- · Harrison's Principles of Internal Medicine
- · Mandell: Mandell, Douglas, and Bennett's Principles and Practice of Infectious Diseases
- · Stahl's Essential Psychopharmacology Online
- Trissel's Handbook on Injectable Drugs

#### Frequently Used Journals

- AACR Journals
- · American Journal of Health System Pharmacy
- · Annals of Pharmacotherapy
- Harvard Business Review
- Health Policy
- JAMA
- Journal of Pharmaceutical Sciences
- Medical Care
- Medical Letter
- · New England Journal of Medicine
- Pharmacotherapy

#### Other Resources

- How to navigate the new TTUHSC library web site
- · Copyright and Plagiarism and Citations, Oh My!

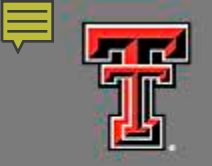

Harrington Library of the Health Sciences

|                                                                      | Searches                                                                       |                                    |
|----------------------------------------------------------------------|--------------------------------------------------------------------------------|------------------------------------|
|                                                                      | PubMed   MeSH   PMID   Journals   Books   eBooks         Q       Search PubMed |                                    |
| Texas Tech University Health Sciences Center / Libraries / New / Hon | ne                                                                             | Chat Now AskBot 24/7 Email Us      |
| New: Home                                                            |                                                                                | Search Guides and Tutorials Search |
| Home Resources Services Schools & Prog                               | grams Faculty Students HELP!                                                   |                                    |

Popular Library Hours Databases A-Z [search by topic] Access Products Index Amarillo | Lubbock | Odessa 5 GoldRush [search by journal title] CINAHL Complete ClinicalKey Literature Search Requests Cochrane Contact Us DynaMed Plus Books and eBooks [Catalog] • 806.414.9964 - Amarillo Embase • 806.743.2200 - Lubbock Essential Evidence Plus Document Delivery & ILL 432.703.5036 - Odessa LexiComp [\*note] Staff Directory Medical Letter TeamViewer Micromedex Nursing Reference Center We're Social!  $\Leftrightarrow$ Windows | Mac Ovid databases O SCOPUS PubMed [\*Important announcement]

· Web of Science

₿

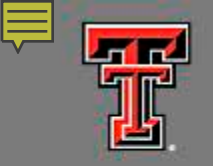

Harrington Library of the Health Sciences

|                                                                      | Searches                                                                       |                             |          |
|----------------------------------------------------------------------|--------------------------------------------------------------------------------|-----------------------------|----------|
|                                                                      | PubMed   MeSH   PMID   Journals   Books   eBooks         Q       Search PubMed |                             |          |
| Texas Tech University Health Sciences Center / Libraries / New / Hor | me                                                                             | Chat Now AskBot 24/7        | Email Us |
| New: Home                                                            |                                                                                | Search Guides and Tutorials | Search   |
| Home Resources Services Schools & Pro                                | grams Faculty Students HELP!                                                   |                             |          |

#### Databases A-Z [search by topic]

GoldRush [search by journal title]

Literature Search Requests

Books and eBooks [Catalog]

Document Delivery & ILL

TeamViewer  $\Leftrightarrow$ Windows | Mac

- Access Products Index
- CINAHL Complete
- ClinicalKey
- Cochrane

Popular

- DynaMed Plus
- Embase
- Essential Evidence Plus
- LexiComp [\*note]
- Medical Letter
- Micromedex
- Nursing Reference Center
- Ovid databases
- SCOPUS
- PubMed [\*Important announcement]
- · Web of Science

| . L. Ar                                                                | narillo   Lub                                             | bock   Odes                | isa |
|------------------------------------------------------------------------|-----------------------------------------------------------|----------------------------|-----|
| _                                                                      |                                                           |                            | _   |
| Contact Us                                                             |                                                           |                            |     |
| <ul> <li>806.4</li> <li>806.7</li> <li>432.7</li> <li>Staff</li> </ul> | 14.9964 - Ar<br>43.2200 - Lu<br>03.5036 - Oo<br>Directory | narillo<br>ibbock<br>dessa |     |
|                                                                        |                                                           |                            |     |
| We're Socia                                                            | !!                                                        |                            |     |
| Ģ                                                                      | e                                                         | Ø                          | 6   |
|                                                                        |                                                           |                            |     |

Library Hours

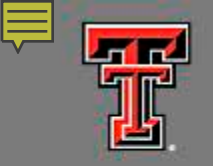

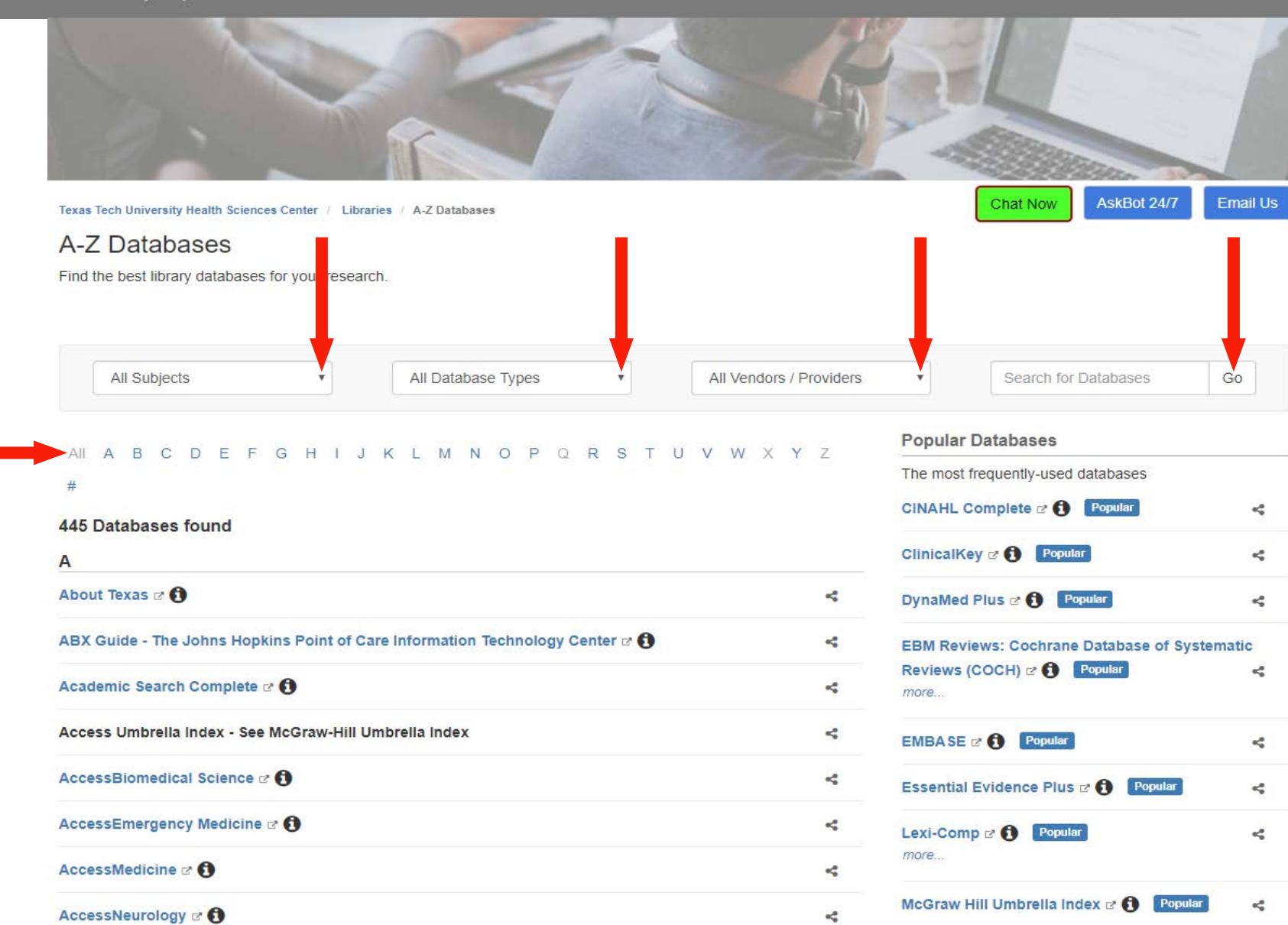

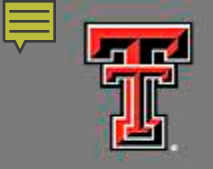

| TEXAS TECH UNIVERSITY<br>HEALTH SCIENCES CENTER.<br>Libraries of the Health Sciences |  |
|--------------------------------------------------------------------------------------|--|
| Off-campus login                                                                     |  |
| Username:                                                                            |  |
| Password:                                                                            |  |
| Login help                                                                           |  |
| Who has remote access?                                                               |  |

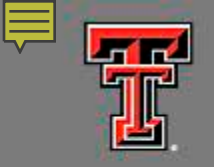

Harrington Library of the Health Sciences

|                                                                     | Searches                                                                       |                             |          |
|---------------------------------------------------------------------|--------------------------------------------------------------------------------|-----------------------------|----------|
|                                                                     | PubMed   MeSH   PMID   Journals   Books   eBooks         Q       Search PubMed |                             |          |
| Texas Tech University Health Sciences Center / Libraries / New / Ho | me                                                                             | Chat Now AskBot 24/7        | Email Us |
| New: Home                                                           |                                                                                | Search Guides and Tutorials | Search   |
| Home Resources Services Schools & Pro                               | grams Faculty Students HELP!                                                   |                             |          |

#### Databases A-Z [search by topic]

GoldRush [search by journal title]

Literature Search Requests

Books and eBooks [Catalog]

Document Delivery & ILL

TeamViewer  $\Leftrightarrow$ Windows | Mac

- Access Products Index
- CINAHL Complete
- ClinicalKey
- Cochrane

Popular

- DynaMed Plus
- Embase
- Essential Evidence Plus
- LexiComp [\*note]
- Medical Letter
- Micromedex
- Nursing Reference Center
- Ovid databases
- SCOPUS
- PubMed [\*Important announcement]
- · Web of Science

| Amarillo   Lubbock   Odessa                                                                                                    |   |
|----------------------------------------------------------------------------------------------------|---|
|                                                                                                    | _ |
| Contact Us                                                                                                    |   |
| <ul> <li>806.414.9964 - Amarillo</li> <li>806.743.2200 - Lubbock</li> <li>432.703.5036 - Odessa</li> <li>Staff Directory</li> </ul> |   |
|                                                                                                    |   |
| We're Social!                                                                                                    |   |
|                                                                                                    |   |
|                                                                                                    |   |

Library Hours

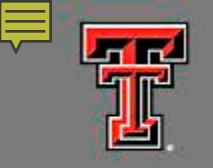

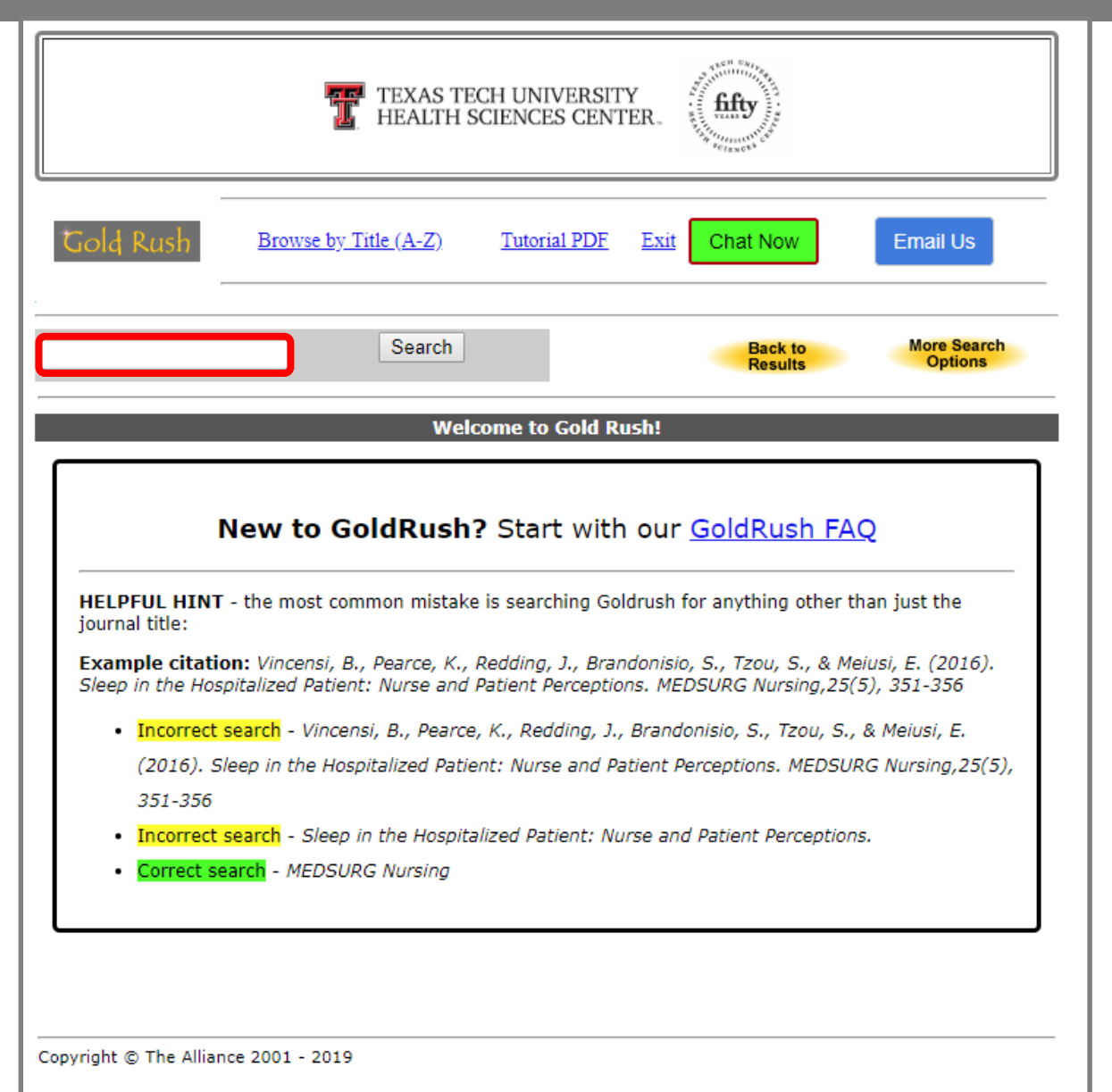

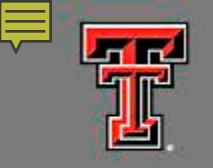

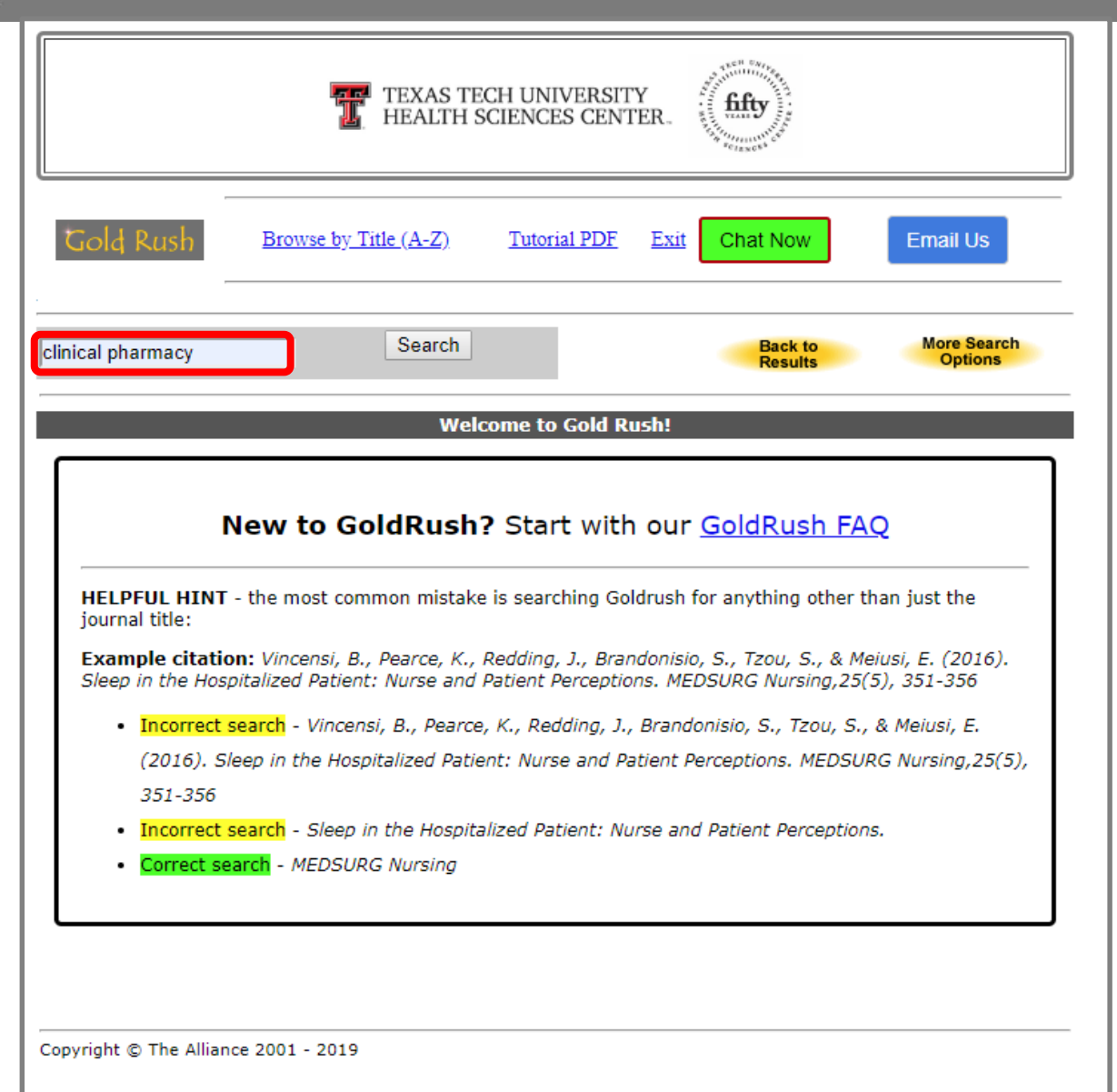

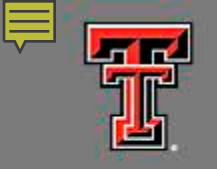

|                            | TEXAS TECH UNIVERSITY<br>HEALTH SCIENCES CENTER.                                                                                                    |                                       |
|----------------------------|----------------------------------------------------------------------------------------------------|---------------------------------------|
| Gold Rush                  | Browse by Title (A-Z) Tutorial PDF Exit Chat Now                                                                                                    | Email Us                              |
| linical pharmacy           | Search Back to Results                                                                                                    | More Search<br>Options                |
| earch Type: Journ          | nal Title Search Results: 10 Search<br>on the tabs represent the number of Journals matching the search criteria                                                                                                    | Limits: None                          |
| E<br>I<br>J<br>J<br>I<br>P | BRI issue brief / Employee Benefit Research Institute (0887-<br>ndonesian Journal of Clinical Pharmacy (2252-6218)<br>nternational Journal of Clinical Pharmacy (2210-7703)<br>AACP: Journal of the American College of Clinical Pharmacy Journal of Basic and Clinical Pharmacy (0976-0105)<br>he Journal of Clinical Pharmacology (0091-2700)<br>ournal of Clinical Pharmacy & Therapeutics (0269-4727)<br>tharmacology and Clinical Pharmacy Research (2527-7332) | - <u>137X)</u><br>( <u>2574-9870)</u> |
|                            |                                                                                                    |                                       |
|                            |                                                                                                    |                                       |

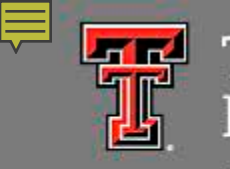

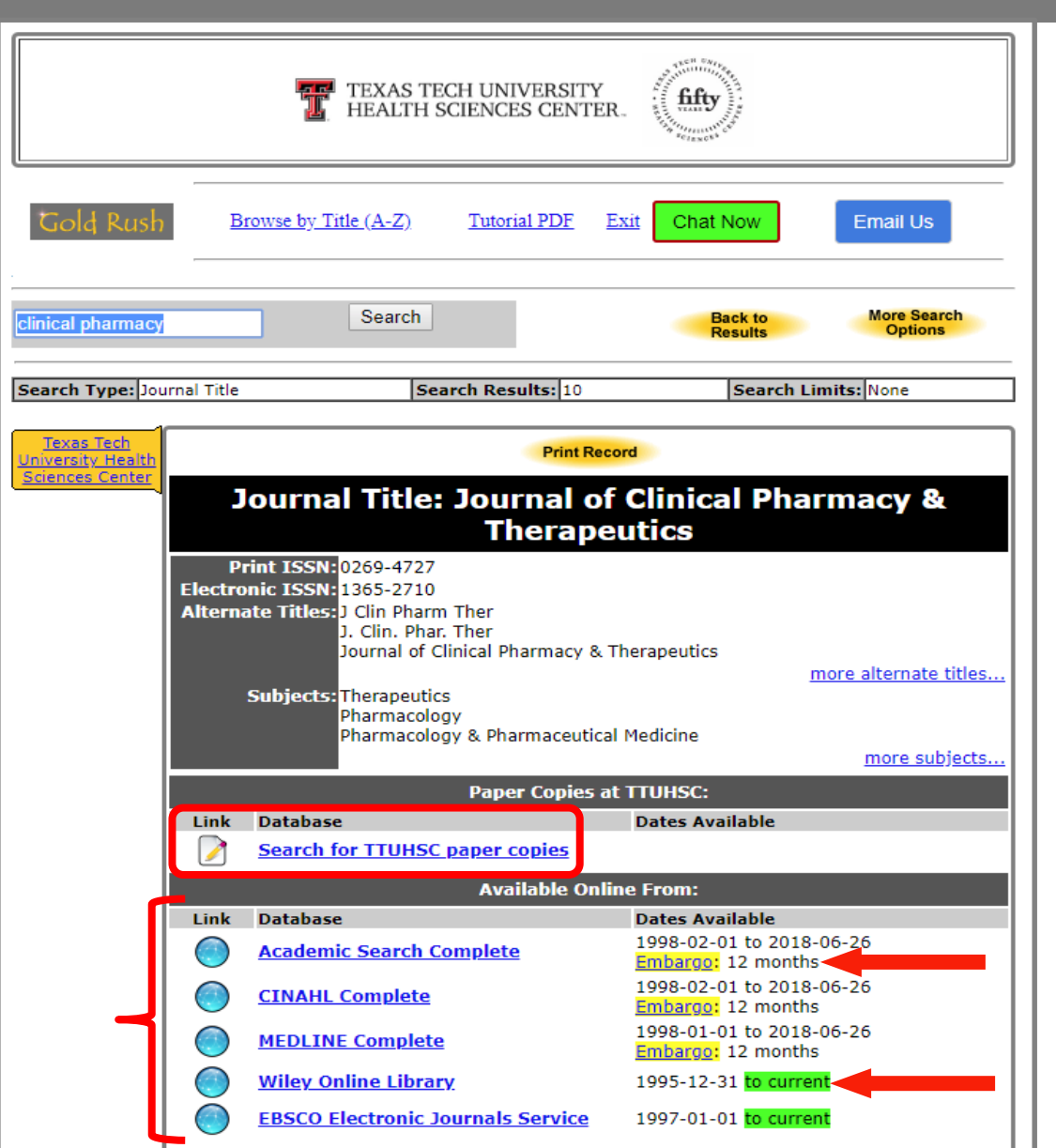

# 

### TEXAS TECH UNIVERSITY HEALTH SCIENCES CENTE HEALTH SCIENCES CENTER.

### Harrington Library of the Health Sciences

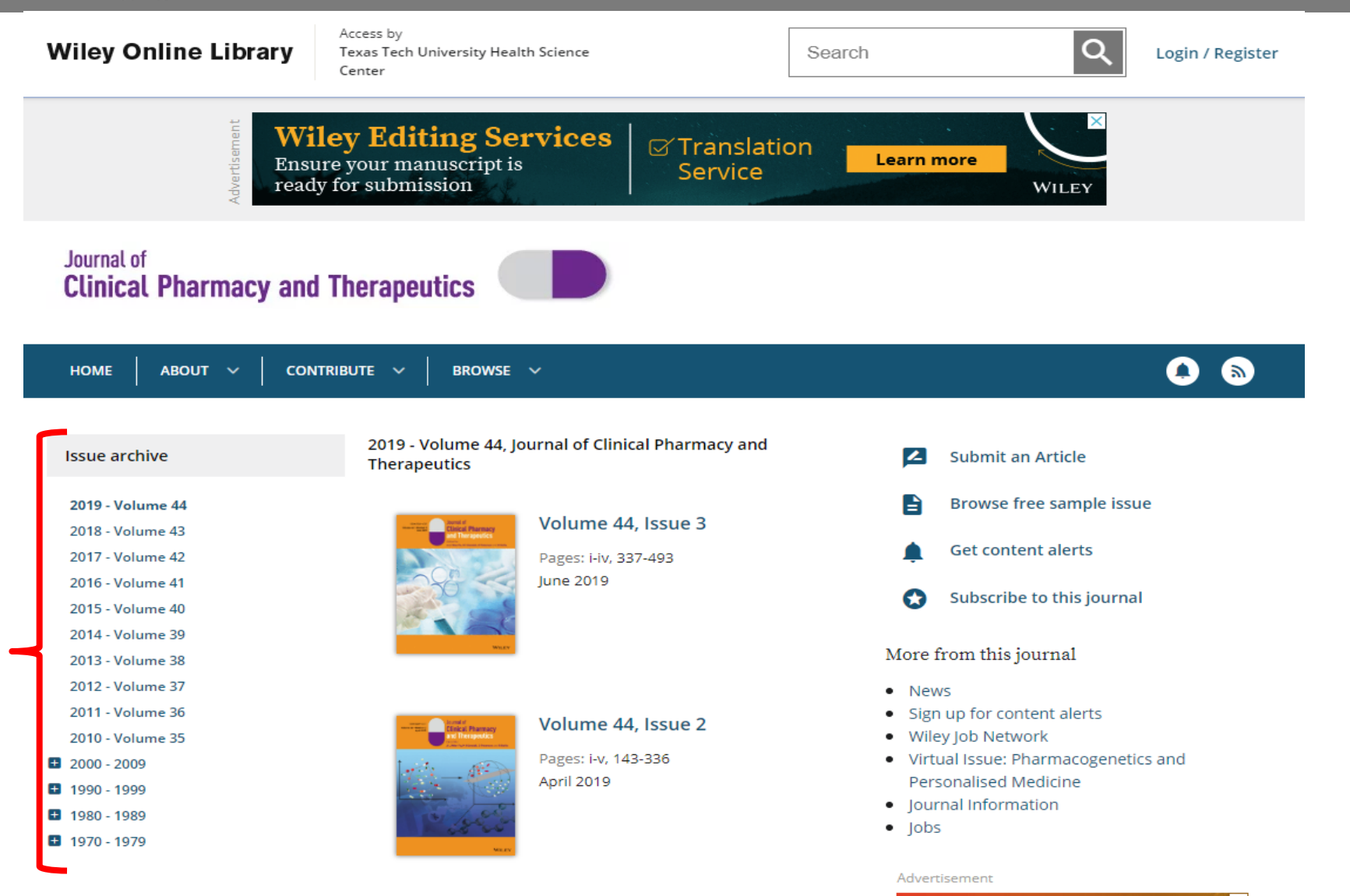

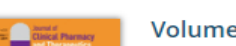

Volume 44, Issue 1

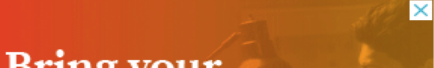

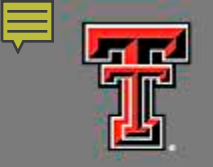

|                                                                      | Searches                                         |                             |          |
|----------------------------------------------------------------------|--------------------------------------------------|-----------------------------|----------|
|                                                                      | PubMed   MeSH   PMID   Journals   Books   eBooks |                             |          |
|                                                                      | Q Search PubMed                                  | Sector .                    |          |
|                                                                      |                                                  | Caller and the              |          |
| Texas Tech University Health Sciences Center / Libraries / New / Hor | me                                               | Chat Now AskBot 24/7        | Email Us |
| New: Home                                                            |                                                  | Search Guides and Tutorials | Search   |
|                                                                      |                                                  |                             |          |
| Home Resources Services Schools & Pro                                | grams Faculty Students HELP!                     |                             |          |

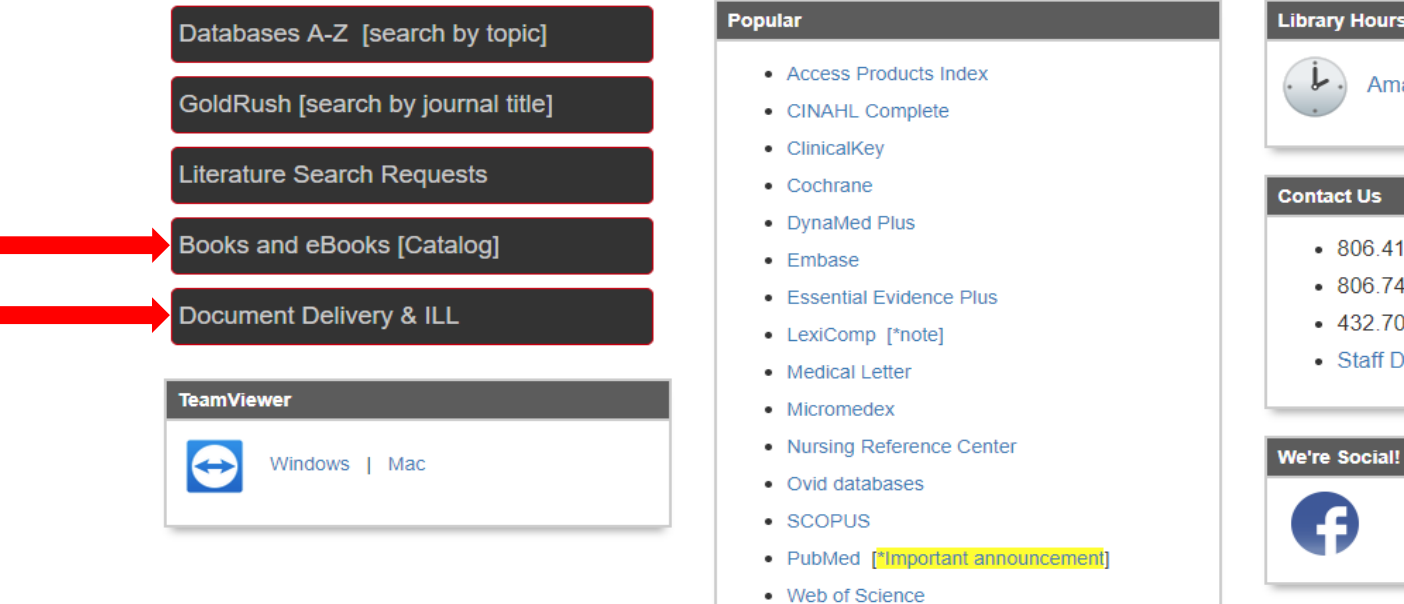

| Library Hours                             |
|-------------------------------------------|
| Amarillo   Lubbock   Odessa               |
|                                           |
| Contact Us                                |
| • 806.414.9964 - Amarillo                 |
| • 806.743.2200 - Lubbock                  |
| <ul> <li>432.703.5036 - Odessa</li> </ul> |
| Staff Directory                           |
|                                           |

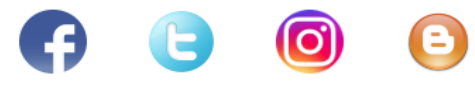

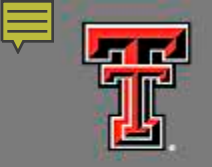

Harrington Library of the Health Sciences

|                                                                      | Searches                                                                       |                             |          |
|----------------------------------------------------------------------|--------------------------------------------------------------------------------|-----------------------------|----------|
|                                                                      | PubMed   MeSH   PMID   Journals   Books   eBooks         Q       Search PubMed |                             |          |
| Texas Tech University Health Sciences Center / Libraries / New / Hon | ne                                                                             | Chat Now AskBot 24/7        | Email Us |
| New: Home                                                            |                                                                                | Search Guides and Tutorials | Search   |
| Home Resources Services Schools & Prog                               | grams - Faculty - Students - HELP! -                                           |                             |          |

#### Databases A-Z [search by topic]

GoldRush [search by journal title]

Literature Search Requests

Books and eBooks [Catalog]

Document Delivery & ILL

TeamViewer  $\Leftrightarrow$ Windows | Mac

- Access Products Index
- CINAHL Complete
- ClinicalKey
- Cochrane
- DynaMed Plus
- Embase

Popular

- Essential Evidence Plus
- LexiComp [\*note]
- Medical Letter
- Micromedex
- Nursing Reference Center
- Ovid databases
- SCOPUS
- PubMed [\*Important announcement]
- · Web of Science

| Amarillo   Lubbock                                                                                                    | Odessa |
|----------------------------------------------------------------------------------------------------|--------|
|                                                                                                    |        |
| Contact Us                                                                                                    |        |
| <ul> <li>806.414.9964 - Amarillo</li> <li>806.743.2200 - Lubbock</li> <li>432.703.5036 - Odessa</li> <li>Staff Directory</li> </ul> |        |
|                                                                                                    | _      |
| We're Social!                                                                                                    |        |
| <b>(</b> ) ()                                                                                                    |        |
|                                                                                                    |        |

Library Hours

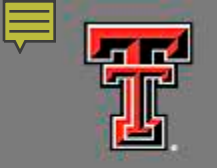

| <i>∮kohα</i> ≣Lists -                                                                |                                                                                                    |                |
|--------------------------------------------------------------------------------------|----------------------------------------------------------------------------------------------------|----------------|
|                                                                                      | TEXAS TECH UNIVERSITY<br>HEALTH SCIENCES CENTER.                                                                                                    | Chat Now Login |
| Search Keywords                                                                      | All libraries 🔻 Go                                                                                                    |                |
| Advanced search                                                                      |                                                                                                    |                |
| Home                                                                                 |                                                                                                    |                |
| Get Mobile Alerts                                                                    | Welcome to the TTUHSC libraries @ Amarillo   Lubbock   Odessa                                                                                                    |                |
| <ul><li> Pay Online</li><li> Online Journals</li></ul>                               | What can I find here?                                                                                                    |                |
| <ul><li>PubMed</li><li>Google Scholar</li><li>Interlibrary Loan</li></ul>            | <ul> <li>Physical items such as books in print, anatomical models, DVD/CD's, paper journals not available online.</li> <li>Most eBooks (additional eBooks are in ProQuest ebook Central and EBSCOhost.)</li> </ul> |                |
| <ul> <li>Borrowing FAQ</li> <li>Overdues FAQ</li> <li>Fines &amp; Payment</li> </ul> | <ul> <li>See also: Recently added or removed eBooks.</li> <li>See also: How can I download an eBook or eBook chapter for offline reading?</li> </ul>                                                               |                |
| Placing Holds                                                                        |                                                                                                    |                |

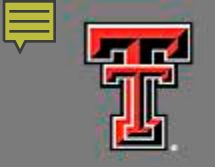

| <i>∮koha</i> ≡Lists -                                                                                              |                                                                                                    |                    |                |
|----------------------------------------------------------------------------------------------------|----------------------------------------------------------------------------------------------------|--------------------|----------------|
|                                                                                                    | TEXAS TECH UNIVERSITY<br>HEALTH SCIENCES CENTER.                                                                                                    | TEARS SCIENCES     | Chat Now Login |
| Search Keywords                                                                                                    |                                                                                                    | All libraries V Go |                |
| Advanced search                                                                                                    |                                                                                                    |                    |                |
| Home → Log in                                                                                                    |                                                                                                    |                    |                |
| Login or Create A                                                                                                  | Account                                                                                                    |                    |                |
| UserID                                                                                                    |                                                                                                    |                    |                |
|                                                                                                    |                                                                                                    |                    |                |
| Password                                                                                                    |                                                                                                    |                    |                |
| Log in                                                                                                    |                                                                                                    |                    |                |
| <ul> <li>IMPORTANT - you<br/>TTUHSC\johndoe</li> <li>If you are faculty,</li> <li>If you are affiliated</li> </ul> | u must omit the TTUHSC prefix here. For example: <b>johndoe</b> (\<br>(NO)<br>staff or student on the <b>El Paso</b> campus click here.<br>d with TTU but <u>not</u> with TTU Health Sciences Center click here. | /ES) rather than   |                |

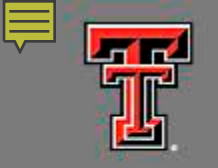

| <i>koha</i> ≡Lists -                                                           | Welcome, <b>TERRI WILSON</b> Search history [ x ] Log ou                  |
|--------------------------------------------------------------------------------|---------------------------------------------------------------------------|
|                                                                                | TEXAS TECH UNIVERSITY<br>HEALTH SCIENCES CENTER.                          |
| Arch Keywords                                                                  | All libraries <b>T</b> GO                                                 |
| anced search                                                                   |                                                                           |
| lome > TERRI WILSON > You                                                      | ır summary                                                                |
| Get Mobile Alerts                                                              | Please update your personal details.                                      |
| Pay Online<br>Online Journals<br>PubMed<br>Google Scholar<br>Interlibrary Loan | Hello, TERRI WILSON Click here if you're not TERRI WILSON Checked out (0) |
| our summary                                                                    | You have nothing checked out                                              |
| your fines                                                                     |                                                                           |
| our personal details                                                           |                                                                           |
| our search history                                                             |                                                                           |
| your reading history                                                           |                                                                           |
| /our messaging                                                                 |                                                                           |
| your lists                                                                     |                                                                           |
| Borrowing FAQ                                                                  |                                                                           |

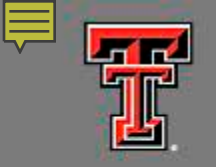

| <i>●koha</i>                                                                                    | Welcome, <b>TERRI WILSON</b> Search history [ <b>x</b> ] Log out |
|-------------------------------------------------------------------------------------------------|------------------------------------------------------------------|
|                                                                                                 | TEXAS TECH UNIVERSITY<br>HEALTH SCIENCES CENTER.                 |
| Search Keywords                                                                                 | All libraries <b>T</b> Go                                        |
| Advanced search                                                                                 |                                                                  |
| Home → TERRI WILSON → Your p                                                                    | ersonal details                                                  |
| Get Mobile Alerts                                                                               | Library                                                          |
| <ul> <li>Pay Online</li> <li>Online Journals</li> <li>PubMed</li> <li>Google Scholar</li> </ul> | Library card P016W7<br>number:                                   |
| Interlibrary Loan                                                                               | Expiration date: 12/31/2099                                      |
| your summary                                                                                    | Amarilio<br>Amarillo<br>Category: Lubbock<br>Odessa              |
| your fines                                                                                      |                                                                  |
| your personal details                                                                           | Identity                                                         |
| your search history                                                                             | Salutation:                                                      |
| your reading history                                                                            |                                                                  |
| your messaging                                                                                  | Surname: WILSON Required                                         |
| your lists                                                                                      | First name: TERRI Required                                       |

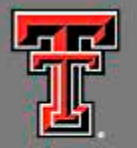

Harrington Library of the Health Sciences

# Questions?

Kaylee Youngblood Pharmacy Liaison Librarian Harrington Library of the Health Sciences 1400 Wallace Blvd. Phone: (806) 414-9132 Email: kaylee.youngblood@ttuhsc.edu